## How to change password for Distributor Support Portal

1) Click on the "DSS" icon after logged in.

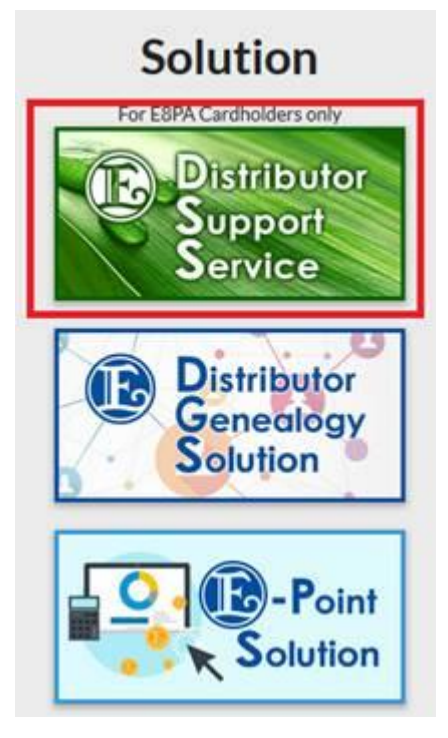

2) Click on "Change Password"

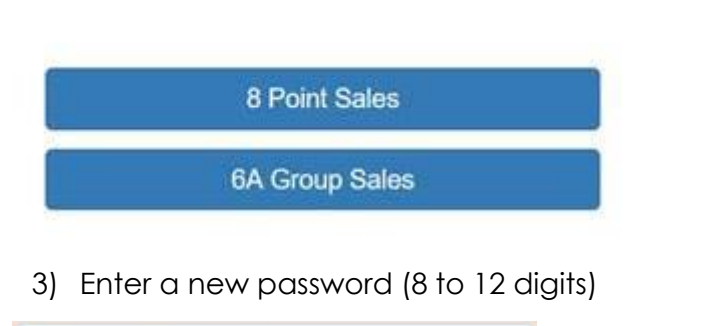

| Old Password     |  |
|------------------|--|
| New Password     |  |
| Confirm Password |  |
|                  |  |

Change Password